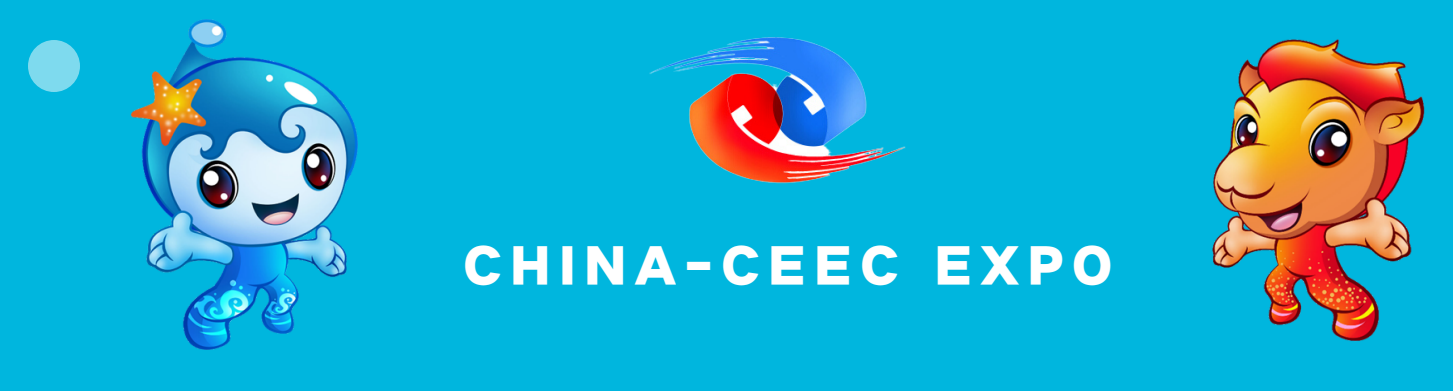

## **User Manual for Exhibitors**

Visit Exhibitor Registration System(https://reg.cceecexpo.org/site/exhibitor.html) and click "EN" in the top-right corner to change the website into English mode.

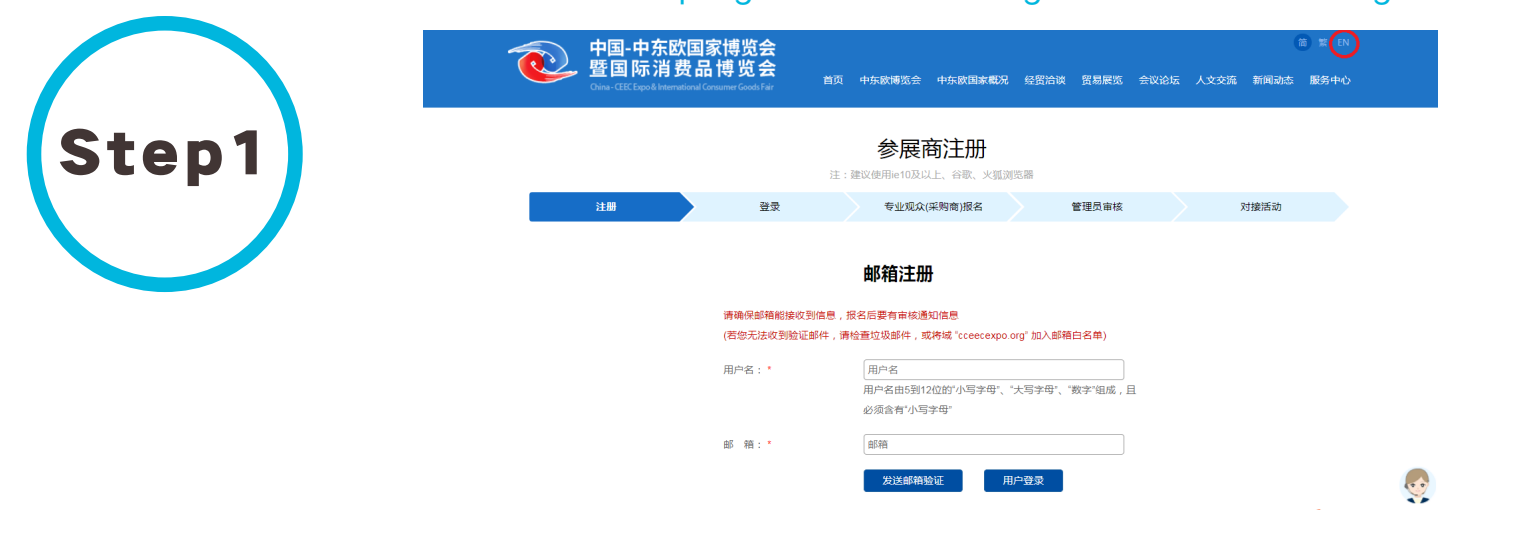

Use your email to register and click the link that you have received in your email to activate your account and finish registration. If you have already completed the part, press "User login" directly to submit your information.

| CHINA-<br>INTERNATIO | CEEC EXPO&<br>MALCONSUMER GOODS            | HOME   CEEC EXPO   FAIR INVESTMENT SYMPOSIUM                                      | CEE COUNTRIES   NEWS   SER<br>IS TRADING EXHIBITIONS CONFER | VICE<br>ENCES & FORUMS |
|----------------------|--------------------------------------------|-----------------------------------------------------------------------------------|-------------------------------------------------------------|------------------------|
|                      | Note: you are                              | Exhibitor Regist                                                                  | ration<br>n), chrome or firefox browsers.                   |                        |
| Regist               | ration Login                               | Exhibitor application for participation                                           | Verification by the administrator                           | Match-makings          |
|                      |                                            | Register with                                                                     | email account                                               |                        |
|                      | Note: you are sug<br>(If failed to receive | gested to use ie10 (or newer version),<br>the verification email, please check th | chrome or firefox browsers.<br>e Trash, or add the domain   |                        |
|                      | Username: *                                | Username<br>The Username shall consi                                              | ists of 5 to 12 digits of "lowercase",                      |                        |
|                      |                                            | "capital letters" and "figure                                                     | es", and must contain "lowercase".                          |                        |

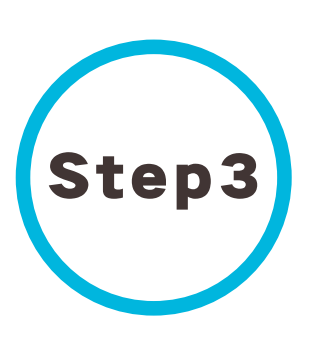

Set up your username and password to login and submit all the information required(Reminder: A brand-new Online Expo is to be launched this June featuring easier interaction between purchasers and exhibitors, tick "yes if you are interested in registering as an online exhibitor). After that you can see part of our purchasers' directories below. Checking, editing or deleting your information if necessary is also easy to achieve.

CHINA-CEEC EXPO& INTERNATIONALCONSUMER GOODS FAIR HOME | CEEC EXPO | CEE COUNTRIES | NEWS | SERVICE

Welcome

preliminary check

| ibitor Registration > | Register as Online Exhibitor (Exhibitors who plan to come to Ningbo please ignore the Company name (English): * ABC Co., Ltd | s option) Yes No |
|-----------------------|----------------------------------------------------------------------------------------------------|------------------|
|                       | Company name (Chinese): ABC 有限责任公司<br>Country / Region: * Albania ~                                                          |                  |
| state                 | Company name                                                                                                    | Operati          |
| ABC Co                | .,, Ltd(ABC 有限责任公司)                                                                                                    |                  |
|                       |                                                                                                    |                  |

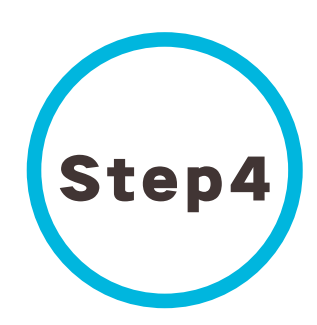

The official administrator will process your application asap, please check your state regularly. If your state shows failed, click the icon in the red circle to find the reason and resubmit after modifying the relevant information; If it turns green, showing "approved", congratulations! You have achieved success for the whole process and now you are qualified to browse the contact information of visitors.

Exhibitor Registration

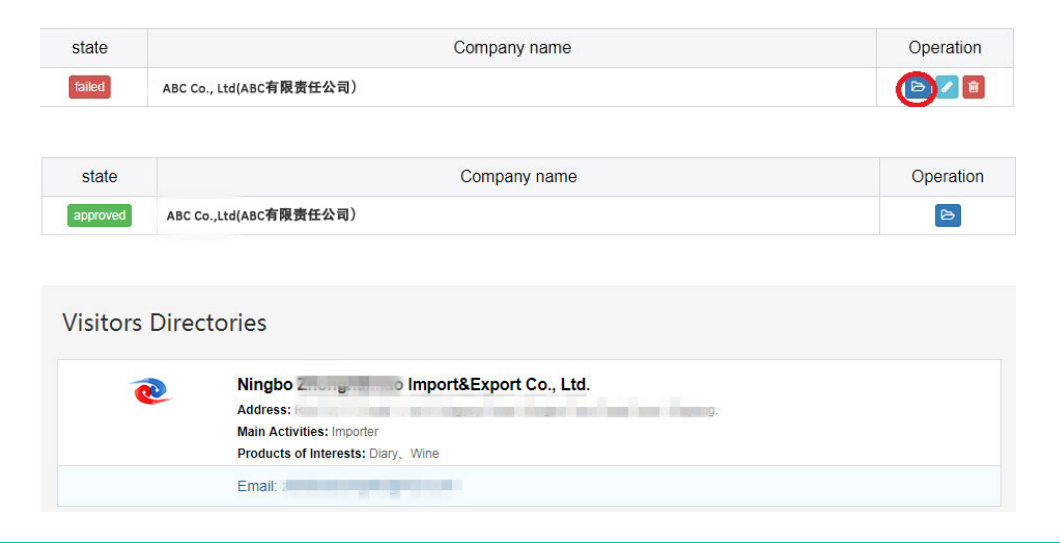

Copyright@Organizing Committee Office of China-CEEC Expo